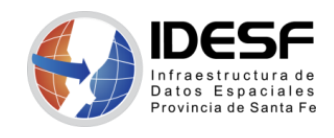

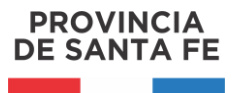

Actualizado: Mayo 2020 - 1/7

## Tutorial

## Superposición de imágenes WMS en Google Earth

En la aplicación Google Earth se pueden visualizar capas de información provenientes de servidores remotos, mediante la superposición de imágenes disponibles a través de un servicio WMS (Web Map Service).

## Pasos para realizar una superposición de imágenes WMS

Se sugiere enfocar la zona geográfica correspondiente a los datos que se desean superponer.

1. Seleccionar "Superposición de imágenes" en el menú "Añadir".

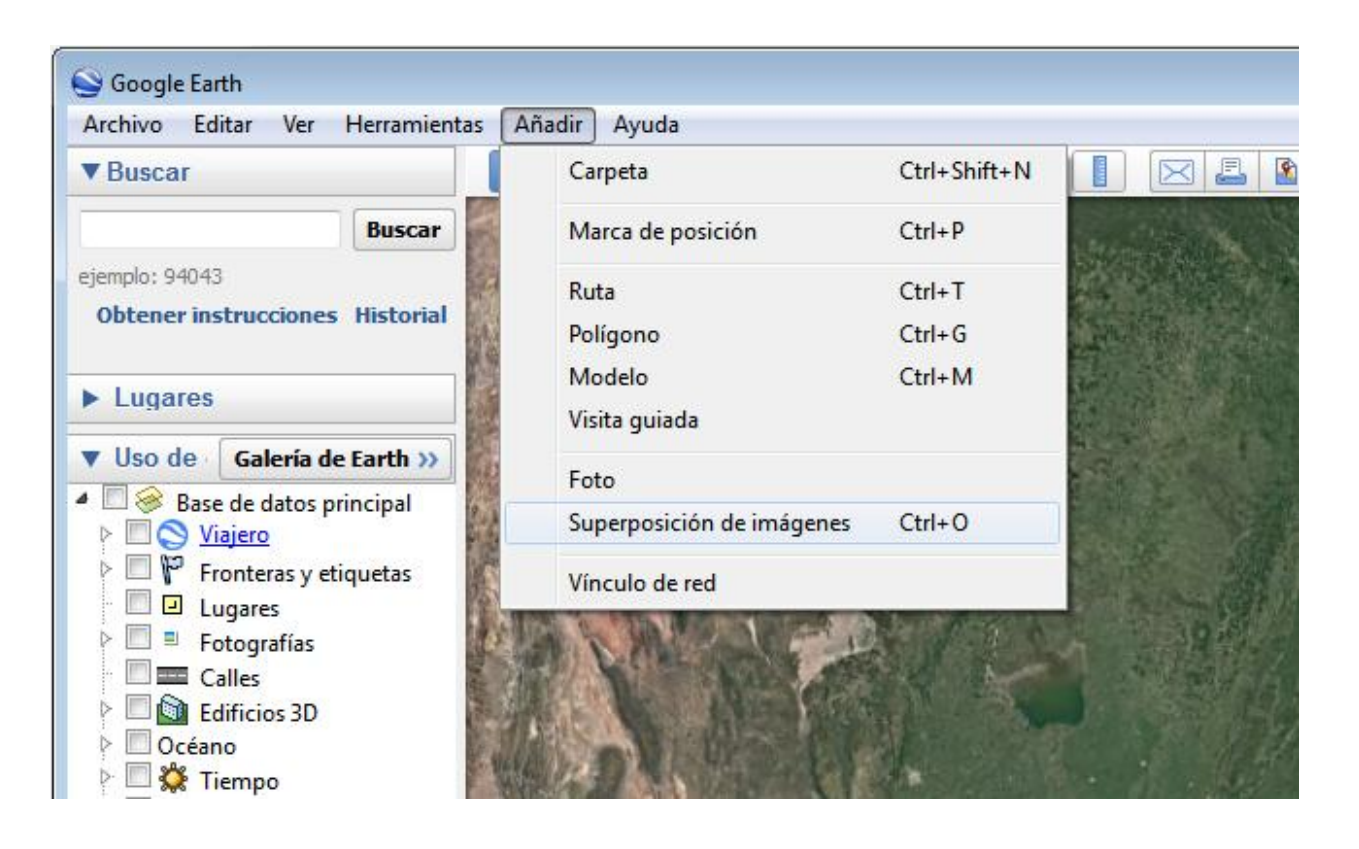

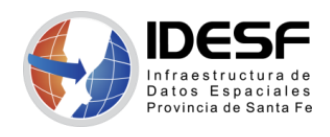

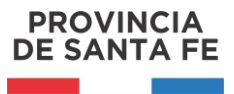

Actualizado: Mayo 2020 - 2/7

Se abrirá el cuadro de diálogo "Nueva/ o Superposición de imágenes".

| Google Earth: Nueva/o Superposición de imágenes |          |
|-------------------------------------------------|----------|
|                                                 |          |
| Nombre: Superposición de imágenes sin título    |          |
| Vínculo:                                        | Examinar |
| Transparencia:                                  |          |
| Borrar                                          | Opaca    |
| Descripción Vez Altitud Actualizas Utilización  |          |
| Description ver Altitud Actualizar Obication    |          |
| Agregar vínculo Agregar imagen                  |          |
|                                                 |          |
|                                                 |          |
|                                                 |          |

2. Indicar un nombre descriptivo en el campo "Nombre".

| Google Earth: Nueva/o Superposición de imágenes |          |
|-------------------------------------------------|----------|
| Nombre: WMS IDESF                               |          |
| Vínculo:                                        | Examinar |
| Transparencia:<br>Borrar                        | Ораса    |
| Descripción Ver Altitud Actualizar Ubicación    |          |
| Agregar vínculo Agregar imagen                  |          |
|                                                 |          |
|                                                 |          |

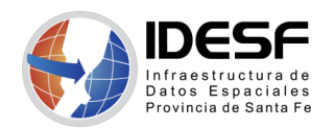

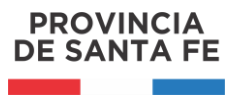

Actualizado: Mayo 2020 - 3/7

3. En el cuadro de diálogo "Nueva/ o Superposición de imágenes", hacer clic en la pestaña "Actualizar".

| Google Earth: Nueva/o Superposición de imágenes 🛛 🔀 |
|-----------------------------------------------------|
| Nombre: WMS IDESF                                   |
| Vínculo: Examinar                                   |
| Transparencia:<br>Borrar Opaca                      |
| Descripción Ver Altitud Actualizar Ubicación        |
| Actualización basada en la hora                     |
| Cuándo: Una vez 🔻 O h 🖨 O min 🖨 4 s 🌩               |
| Actualización basada en la vista                    |
| Cuándo: Nunca   O h 🐳 O min 🐳 4s 🐳                  |
| Ver límites de escala: 0.75                         |
| Parámetros WMS                                      |
|                                                     |
| Aceptar Cancelar                                    |

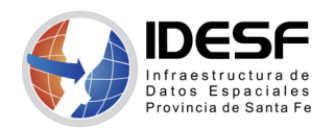

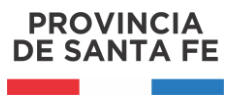

Actualizado: Mayo 2020 - 4/7

4. Hacer clic en "Parámetros WMS". Aparecerá el cuadro de diálogo "Parámetros de servicio de mapas web".

| Google Earth: Parámetros de servicio de mapas web             |                                                  | 8                                                                     |
|---------------------------------------------------------------|--------------------------------------------------|-----------------------------------------------------------------------|
| Servidor WMS Selecciona o añade la dirección URL del servidor | r WMS.                                           | Añadir     Editar     Eliminar                                        |
| Mueve las capas que deseas ver del lado izquierdo al derecho. | Ordena las capas en la lista "Capas seleccionada | as", de modo que las capas transparentes vayan después de las opacas. |
| Capas opacas                                                  | Capas s                                          | eleccionadas                                                          |
| Capas transparentes                                           | Añadir -><br><- Eliminar                         |                                                                       |
|                                                               | Mover abajo                                      |                                                                       |
|                                                               |                                                  | Aceptar Cancelar Aplicar                                              |

5. Puede seleccionar un Servidor WMS entre los que se presentan en la lista desplegable,

| Sogle Earth: Parámetros de servicio de mapas web                                                                                                    |                                                                            |
|----------------------------------------------------------------------------------------------------|----------------------------------------------------------------------------|
| Servidor WMS Selecciona o añade la dirección URL del servidor WMS.<br>Selecciona o añade la dirección URL del servidor WMS.<br>Mueve las capa http://clearinghouse1.fgdc.gov/scripts/ogc/ms.pl<br>Capas opaca http://demo.cubewerx.com/demo/cubeserv/cubeserv.cgi<br>http://linuxgurd.gr.ca/cgi-bin/mapeco<br>http://terraservice.net/opccapabilities.ashx | Añadir Editar Eliminar     apas transparentes vayan después de las opacas. |
| http://wms.cits.nrcan.gc.ca/cgi-bin/cubeserv.cgi<br>http://wms.jpl.nasa.gov/wms.cgi<br>http://www.geographynetwork.com/servlet/com.esri.wms.Esrimap<br>http://www2.demis.nl/mapserver/request.asp<br>http://www2.demislutions.ca/cgi-bin/mswms_gmap<br>http://www.idesf.santafe.gov.ar/cgi-bin/idesf?                                                      | T - Limmar                                                                 |
| Capas transparentes                                                                                                    |                                                                            |
|                                                                                                    | Mover arriba<br>Mover abajo                                                |
|                                                                                                    | Aceptar Cancelar Aplicar                                                   |

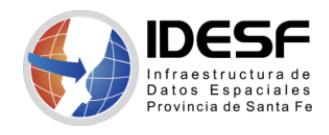

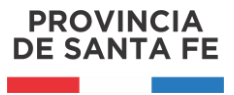

Actualizado: Mayo 2020 - 5/7

o bien, agregar otro haciendo clic en "Añadir..." e introduciendo la URL (dirección de sitio web) para el servicio WMS deseado.

| Soogle Earth: Introducir URL de servidor WMS | ? 💌 |
|----------------------------------------------|-----|
| URL                                          |     |
| https://aswe.santafe.gov.ar/idesf/wms        |     |
| Aceptar <u>C</u> ancelar                     |     |

IDESF WMS: https://aswe.santafe.gov.ar/idesf/wms

Google Earth completará los campos "Capas Opacas" o "Capas transparentes", o ambos, con las capas disponibles del Servidor WMS que se elija.

| Sogle Earth: Parámetros de servicio de mapas web                                                                                                    | ? <u></u> ?                                                                                         |
|----------------------------------------------------------------------------------------------------|----------------------------------------------------------------------------------------------------|
| Servidor WMS https://aswe.santafe.gov.ar/idesf/wms                                                                                                    | ▼ Añadir Editar Eliminar                                                                            |
| Mueve las capas que deseas ver del lado izquierdo al derecho. Ordena las capas e                                                                                                    | en la lista "Capas seleccionadas", de modo que las capas transparentes vayan después de las opacas. |
| Capas transparentes                                                                                                    | Capas seleccionadas                                                                                 |
| [T] IDESF-Infraestructura de Datos Espaciales de Santa Fe         [T] Superficie cultivada 2002         [T] Superficie cultivada girasol 2002         [T] Superficie cultivada maíz 2002         [T] Superficie monte natural 2002         [T] Superficie praderas 2002         [T] Superficie cultivada soja 2002         [T] Superficie cultivada trigo 2002         [T] Superficie cultivada verdeos 2002         [T] Superficie de pastizales 2002         [T] Superficie do povino 2002         [T] Rodeo bovino - cría 2002 | Añadir -><br><- Elminar                                                                             |
| [T] Rodeo bovino - invernada 2002         [T] Rodeo bovino - recría 2002         [T] Rodeo bovino - lechero 2002         [T] Producción Aceites 2006         [T] Recepción Leche 2006         [T] Faena de Bovinos 2006         [T] Delegaciones v Corresponsalias de API                                                                                                    | Mover abajo Mover abajo Aceptar Cancelar Aplicar                                                    |

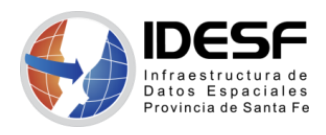

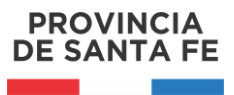

Actualizado: Mayo 2020 - 6/7

6. Elegir las capas que se desea superponer y hacer clic en "Añadir ->" para agregar las capas al campo "Capas seleccionadas". De esta forma se coloca esta información en la superposición de imágenes WMS que se verá en Google Earth.

| Sogle Earth: Parámetros de servicio de mapas web                                |                           |                                   |                       | ? 💌                            |
|---------------------------------------------------------------------------------|---------------------------|-----------------------------------|-----------------------|--------------------------------|
| Servidor WMS https://aswe.santafe.gov.ar/idesf/wms                              |                           |                                   | ▼ Añadir              | Editar Eliminar                |
| Mueve las capas que deseas ver del lado izquierdo al derecho. Ordena las capa   | is en la lista "Capas sei | leccionadas", de modo que la      | as capas transparente | s vayan después de las opacas. |
| Capas transparentes                                                             |                           | Capas seleccionadas               |                       |                                |
| [T] Terra MODIS S 2009-12-04<br>[T] Terra MODIS N 2009-12-10                    | <b>^</b>                  | [T] Departamentos<br>[T] Regiones |                       |                                |
| [T] Terra MODIS S 2009-12-10<br>[T] Vecinales                                   |                           | [T] Distritos                     |                       |                                |
| [T] Límite Provincial<br>[T] Radios censales 2010                               | Anadir ->                 |                                   |                       |                                |
| [T] Localidades<br>[T] Parajes                                                  |                           |                                   |                       |                                |
| [T] Cabeceras Departamentales<br>[T] Manzanas IPEC                              | =                         |                                   |                       |                                |
| [T] Parque Provincial Cayastá - Imagen Landsat<br>[T] Parque Provincial Cavastá |                           |                                   |                       |                                |
| [T] Áreas Naturales Protegidas<br>[T] Ord. Terr. de Bosques Nativos             | Mover arriba              |                                   |                       |                                |
| [T] Suelos-índice de productividad                                              | Mover abajo               |                                   |                       |                                |
| [T] Parcelas                                                                    |                           |                                   |                       |                                |
| II] Parceias identificador<br>IT] Manzanas                                      | -                         |                                   |                       |                                |
|                                                                                 |                           |                                   | Aceptar               | Cancelar Aplicar               |

Para eliminar una capa del campo "Capas seleccionadas", seleccionarla y hacer clic en "<- Eliminar".

| ervidor WMS https://aswe.santafe.gov.ar/idesf/wms                                                                                                    |                            |                                  | ▼ Añadir                | Editar Eliminar              |
|----------------------------------------------------------------------------------------------------|----------------------------|----------------------------------|-------------------------|------------------------------|
| tueve las capas que deseas ver del lado izquierdo al derecho. Oro                                                                                                    | dena las capas en la lista | "Capas seleccionadas", de modo q | ue las capas transparen | tes vayan después de las opa |
| Capas transparentes                                                                                                    |                            | Capas seleccionadas              |                         |                              |
| [T] Terra MODIS S 2009-12-04         [T] Terra MODIS N 2009-12-10         [T] Terra MODIS S 2009-12-10         [T] Vecinales         [T] Limite Provincial         [T] Radios censales 2010         [T] Localidades         [T] Parajes         [T] Cabeceras Departamentales         [T] Parque Provincial Cayastá - Imagen Landsat         [T] Parque Provincial Cayastá         [T] Áreas Naturales Protegidas         [T] Ord. Terr. de Bosques Nativos | Aña                        | dir -><br>r arriba r abajo       | productividad           |                              |
| [1] Capacitación Docente<br>[T] Parcelas<br>[T] Parcelas identificador                                                                                                    |                            |                                  |                         |                              |
| [T] Manzanas<br>[T] Manzanas identificador                                                                                                    | -                          |                                  |                         |                              |
|                                                                                                    |                            |                                  | Aceptar                 | Cancelar Aplicar             |

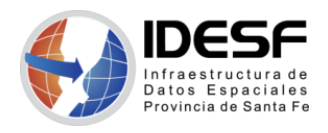

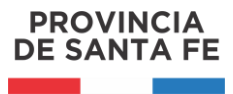

Actualizado: Mayo 2020 - 7/7

 Para definir el orden de las capas seleccionadas tal y como aparecerán en el visor 3D, seleccionar las capas adecuadas en el campo "Capas seleccionadas" y haz clic en "Mover arriba" o "Mover abajo". Cuando termine, hacer clic en "Aceptar".

| Sogle Earth: Parámetros de servicio de mapas web                                                                                                    |                                                                                                    |
|----------------------------------------------------------------------------------------------------|----------------------------------------------------------------------------------------------------|
| Servidor WMS https://aswe.santafe.gov.ar/idesf/wms                                                                                                    | ▼ Añadir Editar Eliminar                                                                                                    |
| Servidor WMS https://aswe.santafe.gov.ar/idesf/wms<br><i>Mueve las capas que deseas ver del lado izquierdo al derecho. Ordena las capas en</i> Capas transparentes<br>[T] Terra MODIS S 2009-12-04 [T] Terra MODIS S 2009-12-10 [T] Vecinales [T] Límite Provincial [T] Radios censales 2010 [T] Localidades [T] Parajes [T] Cabeceras Departamentales [T] Manzanas IPEC [T] Parque Provincial Cayastá - Imagen Landsat [T] Parque Provincial Cayastá [T] Áreas Naturales Protegidas [T] Ord. Terr. de Bosques Nativos [T] Capacitación Docente [T] Capacitación Docente [T] Capacitación Capacitación Capacitaci | Añadir Editar Eliminar      Añadir Editar Eliminar      Ia lista "Capas seleccionadas", de modo que las capas transparentes vayan después de las opacas.      Capas seleccionadas      (T] Departamentos      (T] Regiones      (T] Distritos      Añadir ->      <-Eliminar      Mover arriba      Mover abajo |
| [1] Parcelas         [T] Parcelas identificador         [T] Manzanas         [T] Manzanas identificador                                                                                                    |                                                                                                    |
|                                                                                                    | Aceptar Cancelar Aplicar                                                                                                    |

8. Una vez definidas las preferencias, hacer clic en "Aceptar" para terminar con creación de la superposición de imágenes. Si luego se quiere corregir la superposición, bastará con acceder a través del botón derecho del Mouse a las propiedades de la misma.

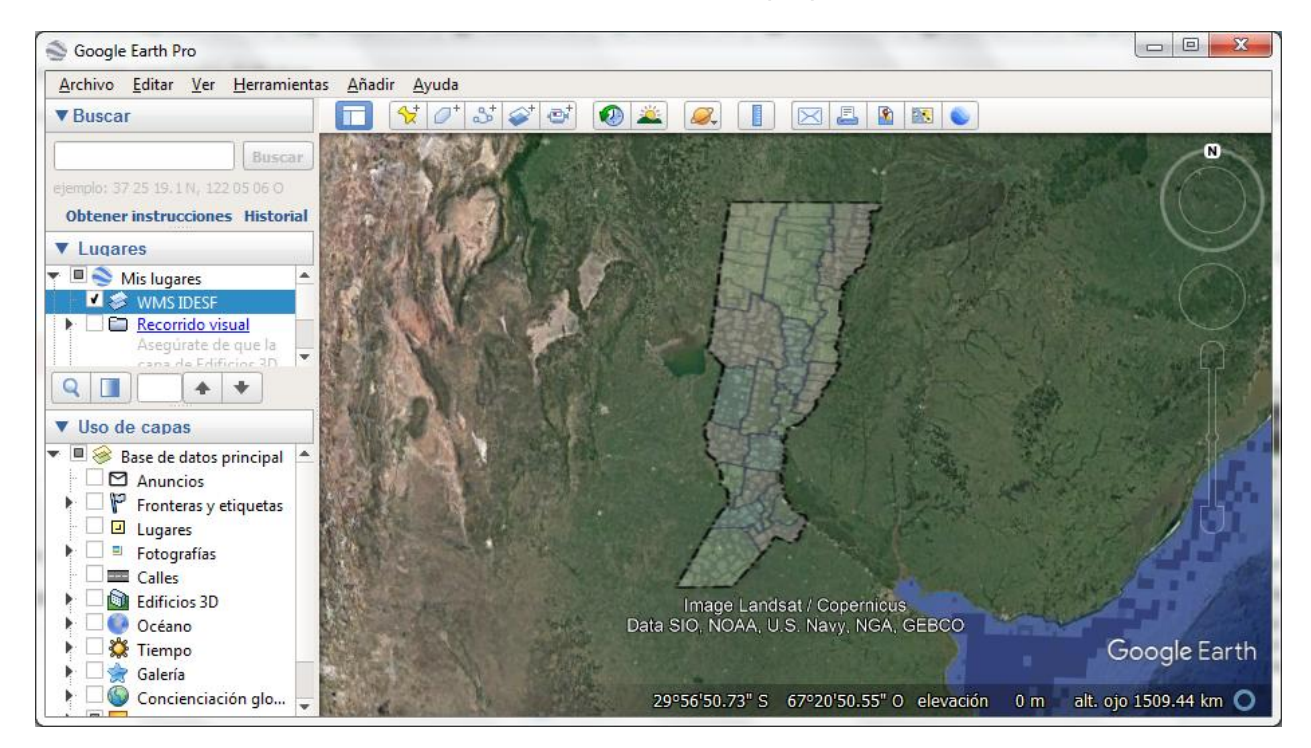